## HKP-Vereinbarung ab 01.04.20 in Sachsen

Sie sind bereits durch die Kostenträger, Verbände und durch CareSocial über die HKP-Vergütungsvereinbarung zum Vertrag über die Versorgung mit häuslicher Krankenpflege, Pflege und Haushaltshilfe nach § 132 und § 132 a Abs. 4 SGB V informiert worden. Die HKP-Vergütungsvereinbarung ist zum 01.04.2020 in Kraft getreten.

Bitte beachten Sie, dass vor der ersten Abrechnung <u>einmalig</u> einige Einstellungen getätigt und die Neuerungen in der Software eingegeben werden müssen. Wie Sie diese Einstellungen vornehmen können, geht aus der folgenden Schritt-für-Schritt-Anleitung hervor.

## Schritt-für-Schritt-Anleitung zur Abrechnung in CareSocial

## Schritt 1

Rufen Sie in CareSocial Verwaltung > Leistungen auf und nehmen Sie folgende Einstellungen vor:

Wenn Ihr Verband der **bpa Sachsen** ist, müssen die nachfolgenden Einstellungen für alle SGB V-Leistungsbereiche (AOK,IKK, BKK, vdek) getätigt werden.

Neue Zuschläge laut Leistungsvereinbarungen erstellen, dazu:

Einstellungen für Zuschläge für 2. Pflegekraft:

- Leistungsart: "Zuschlagsleistung"
- Zahlung immer: "ja"
- verordnungspflichtig: "ja"
- verordnungspflichtig über: Zuschlagsleistung mit Positionsnummer "150" (nur sichtbar bei verordnungspflichtigen SGB5-Leistungen)

Einzutragen ist die Leistung, die stellvertretend für diese Leistung verordnet wird (Bsp.: 150 für B58, B90, B91, B92, B93, B94).

Einstellungen für Zuschläge ab 3. Einzelleistung:

- Leistungsart: "Zuschlagsleistung"
- Zahlung immer: "ja"
- verordnungspflichtig: "nein"

Einstellungen für Zuschläge für 2. Pflegekraft + ab 3. Einzelleistung:

- Leistungsart: "Zuschlagsleistung"
- Zahlung immer: "ja"
- verordnungspflichtig: "ja"
- verordnungspflichtig über: Zuschlagsleistung mit Positionsnummer "150" (nur sichtbar bei verordnungspflichtigen SGB5-Leistungen)

## Schritt 2

Nachdem Sie alle neuen Zuschläge erstellt haben, müssen diese mit den bereits vorhanden alten Leistungsgruppenpauschalen verknüpft werden. Wählen Sie die Leistungsgruppenpauschale aus und ordnen Sie in folgenden Feldern die richtigen Zuschläge zu:

Zuschlagsleistung für weitere Pflegekraft:

• hier wird die Zuschlagsleistung für die 2. Pflegekraft verlinkt (Bsp.: B58, B90, B91, B92, B93, B94)

Es sind nur SGB V-Zuschlagsleistungen aus den gleichen Leistungsgruppen und Leistungsbereichen auswählbar.

Zuschlagsleistung für Erbringung ab x. Leistung:

hier wird die Anzahl und Zuschlagsleistung f
ür Erbringung ab x. Einzelleistung verlinkt (in Sachsen ab "3")

Es sind nur SGB V-Zuschlagsleistungen aus den gleichen Leistungsgruppen und Leistungsbereichen auswählbar.

Zuschlagsleistung für weitere Pflegekraft und ab x. Einzelleistung:

- nur bei SGB5-Pauschalleistungen sichtbar, wo "Anzahl Erbringung ab x. Einzelleistung" hinterlegt wurde
- hier wird Zuschlagsleistung f
  ür Erbringung ab x. Einzelleistung und gleichzeitiger 2. Pflegekraft verlinkt (in Sachsen ab "3")

Es sind nur SGB V-Zuschlagsleistungen aus den gleichen Leistungsgruppen und Leistungsbereichen auswählbar.

## Schritt 3

Legen Sie die Pauschalen wie folgt an:

#### Pauschalen MRSA

- es gibt zwei MRSA Leistungen 923/918
- es gibt zwei Pauschalen einmal mit SGB XI (924) einmal ohne SGB XI (925)
- normal Leistungen mit Schaltern Zahlung immer "JA"

Einsatzpauschale MRE/ Zuschlag B - Einsatzpauschale MRE 2. Pflegekraft

- Einsatzpauschale als normale Leistung anlegen (B95) Zahlung immer "JA"
- Zuschlag B (B69) als normale Leistung anlegen Zahlung immer auf "JA"

Einsatzpauschale AAPV - Allgemeine ambulante Palliativversorgung

- Einsatzpauschale AAPV als normale Leistung mit Zahlung immer "JA" (B89)
- LG 8 Pauschale zweite Pflegekraft; anlegen wie Pauschalen 2 Pflegekraft siehe oben (B58)

## Schritt 4

Nachdem Sie die o. g. Einstellungen in CareSocial vorgenommen haben, gilt es noch einige Punkte zu überprüfen:

Für die Ermittlung Pauschale 2. Pflegekraft wird Einsatzeinstellung "Einsatz weitere Pflegekraft" aus dem Leistungsnachweis verwendet. Wechseln Sie in den Einsatz im Leistungsnachweis und stellen Sie unter "weitere Pflegekraft" **ja** ein. Der Zuschlag wird jetzt berechnet. Grundlegend sollten Sie diese Einstellung auch im Einsatzpool vornehmen. Sind beide Kriterien erfüllt, wird automatisch der "Gesamtzuschlag" für beides berechnet (mehr als 2 Leistungen und 2.Fachkraft).

#### Tipp

Bei Einsätzen, wo immer eine 2. Pflegekraft im Einsatz ist, können Sie dies im Einsatzpool hinterlegen und den Tourenplan über Einsatzpool aktualisieren, damit diese Einstellung bei der Abrechnung berücksichtigt wird.

Prüfen Sie den Leistungsnachweis, ob die richtigen Pauschalen ausgegeben werden. Sind alle Leistungspauschalen richtig erstellt und verknüpft, berechnen sich die Zuschläge automatisch auf den Leistungsnachweis- Einsätzen.

#### Tipp

Wenn im Leistungsnachweis die Pauschalen nicht angezeigt werden sollen, können Sie dies in der Leistungseinstellung über Verwaltung > Leistungen unter "auf LNW ausgeben" anpassen.

Prüfen Sie auch vor Rechnungsgenerierung bei allen betroffenen Rechnungen, ob die richtigen Pauschalen ausgegeben worden sind.

# **Care** S**č**cial

© CareSocial GmbH | Pflegesoftware und Service zur ambulanten Pflege, Intensivpflege und stationären Pflege

Königsbrücker Straße 96 . 01099 Dresden +49 (0) 351 / 26443 - 100 office@caresocial.de https://www.caresocial.de

> **Geschäftszeiten:** Mo-Do: 8:00 bis 17:00 Uhr Fr: 8:00 bis 16:00 Uhr